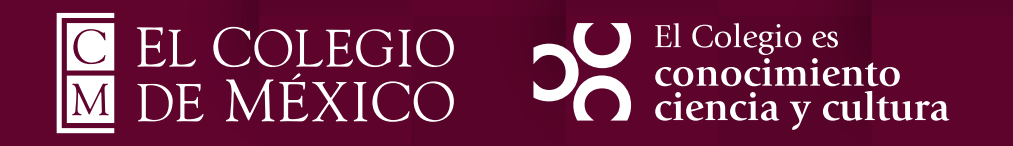

# Sistema de proceso de admisión: Manual de usuario

### Sistema de proceso de admisión: Manual de usuario

### Objetivo

Describir detalladamente el uso de la plataforma de proceso de admisión.

### Contenido

| <u>4</u><br>4   |
|-----------------|
| ÷.,             |
| <u>5</u>        |
| <u>6</u>        |
| <u>7</u><br>0   |
| 9               |
| 10              |
| <u>11</u>       |
| <u>13</u>       |
| <u>14</u>       |
| <u>15</u>       |
| <u> /</u><br>10 |
| 10              |
| <u>20</u>       |
| <u>21</u>       |
| <u>22</u>       |
| <u>23</u>       |
|                 |

## Página principal

Ingrese al sistema de proceso de admisión en la siguiente dirección de internet: <u>https://procesoadmision.colmex.mx</u>

| SISTE | EMA DE PROCESO DE ADMISIÓN    |
|-------|-------------------------------|
|       | No debe capturar "@colmex.mx" |
|       | Usuario                       |
| -     | Contraseña                    |
|       | Olvidé mi contraseña          |
|       | INGRESAR                      |

### Inicio de sesión

Inicie sesión ingresando los siguientes datos y presione el botón enviar:

- Usuario: Nombre de usuario de la cuenta de correo del COLMEX, por ejemplo "usuario" sin el dominio "@colmex.mx".
- Contraseña: La correspondiente contraseña de la cuenta de correo del COLMEX.

| 0 | No debe capturar "@colmex.mx" |
|---|-------------------------------|
|   | Usuario                       |
|   | Contraseña                    |
|   | <u>Olvidé mi contraseña</u>   |
|   | INGRESAR                      |

## Página de inicio

Al iniciar sesión se desplegará la página principal donde podrá ver las secciones de las **convocatorias abiertas**, un acceso a la **selección de aspirantes** y el **registro de documentos**, además se mostrará la foto del perfil y el nombre.

| Proceso de admisión       | nicio                                             |                                                                                                    | 0                                                                                                    |
|---------------------------|---------------------------------------------------|----------------------------------------------------------------------------------------------------|----------------------------------------------------------------------------------------------------|
| 0                         | Convocatoria(s) abierta(s)                        | Selección de aspirantes                                                                                                   | Registrar documentos                                                                                                    |
| Jerico Luna Huerta        | Convocatoria Convocatoria abierta en este momento | Para seleccionar a sus aspirantes que pasarán a ser<br>alumnos de su programa, por favor de clic en el siguiente<br>botón | Para registrar los documentos extras que desea<br>solicitar en la solicitud de admisión, por favor de clic en<br>el sinuiente botón |
| Inicio                    |                                                   | V ENTRAR                                                                                                    | N ENTRAR_                                                                                                    |
| Consulta aspirantes →     |                                                   |                                                                                                    |                                                                                                    |
| Selección de aspirantes → |                                                   |                                                                                                    |                                                                                                    |
| Resultados Ceneval →      |                                                   |                                                                                                    |                                                                                                    |
|                           |                                                   |                                                                                                    |                                                                                                    |
|                           |                                                   |                                                                                                    |                                                                                                    |
|                           |                                                   |                                                                                                    |                                                                                                    |
|                           |                                                   |                                                                                                    |                                                                                                    |
|                           |                                                   | 0                                                                                                    |                                                                                                    |

#### **Convocatorias abiertas**

Podrá visualizar la sección "Convocatorias abiertas" en la parte superior izquierda de la página de inicio.

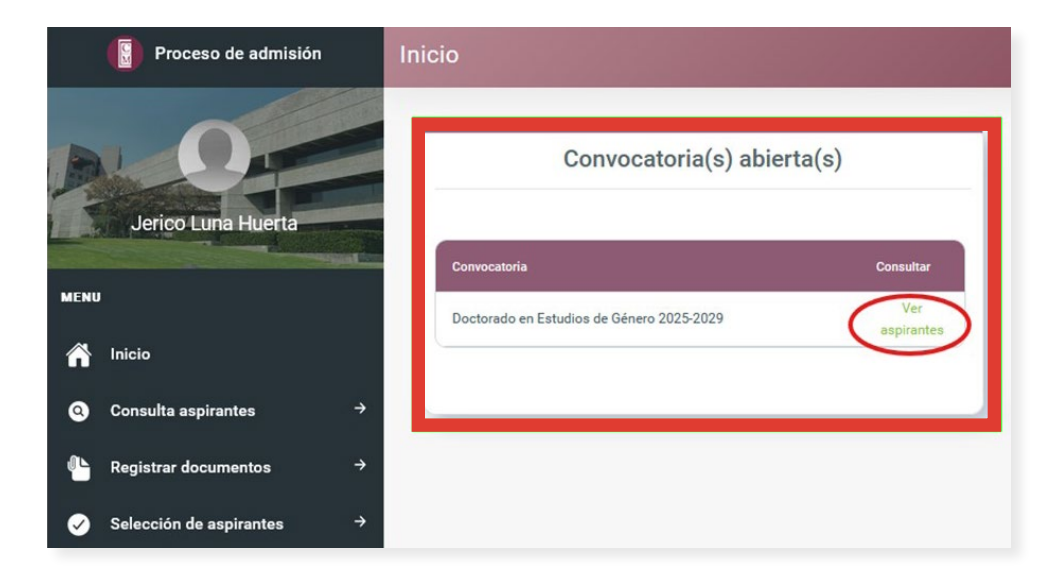

Para ver las solicitudes de alguna convocatoria enlistada presione el enlace con el texto **"Ver aspirantes"** y lo llevará a la página de consulta de solicitudes.

## Menú principal

Éste se encuentra en el costado izquierdo de la pantalla.

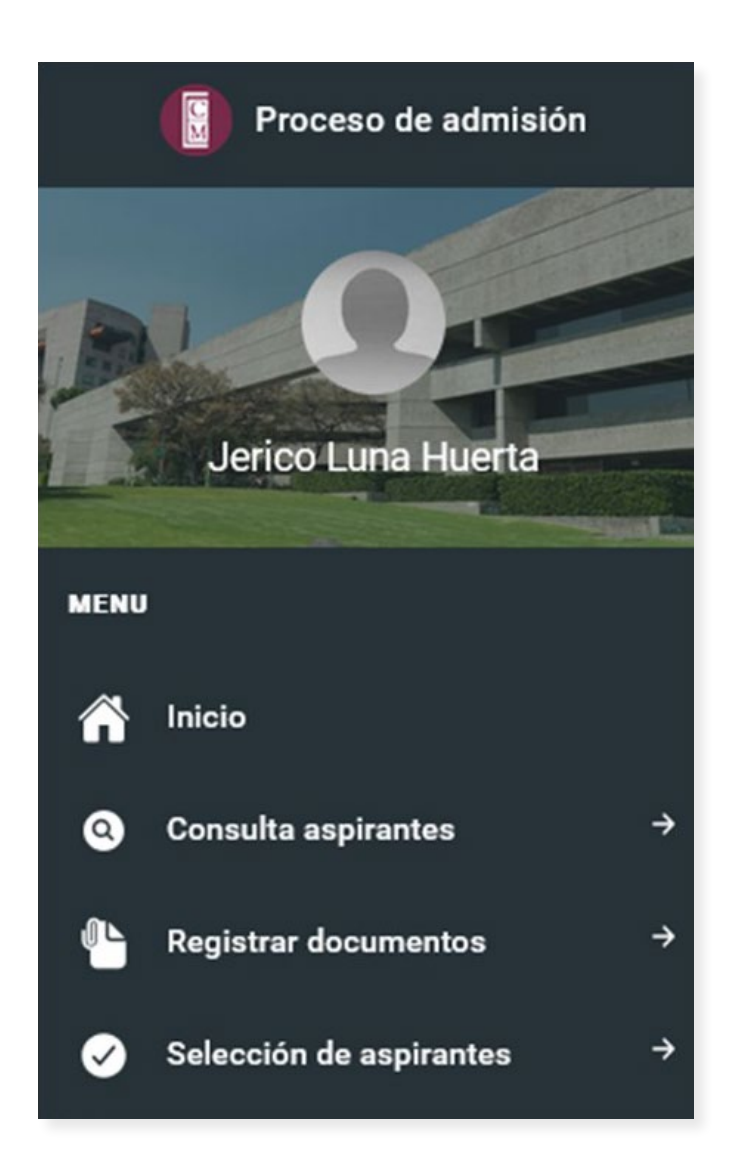

## **Consultar convocatorias**

Diríjase al menú y seleccione la opción "Consulta aspirantes".

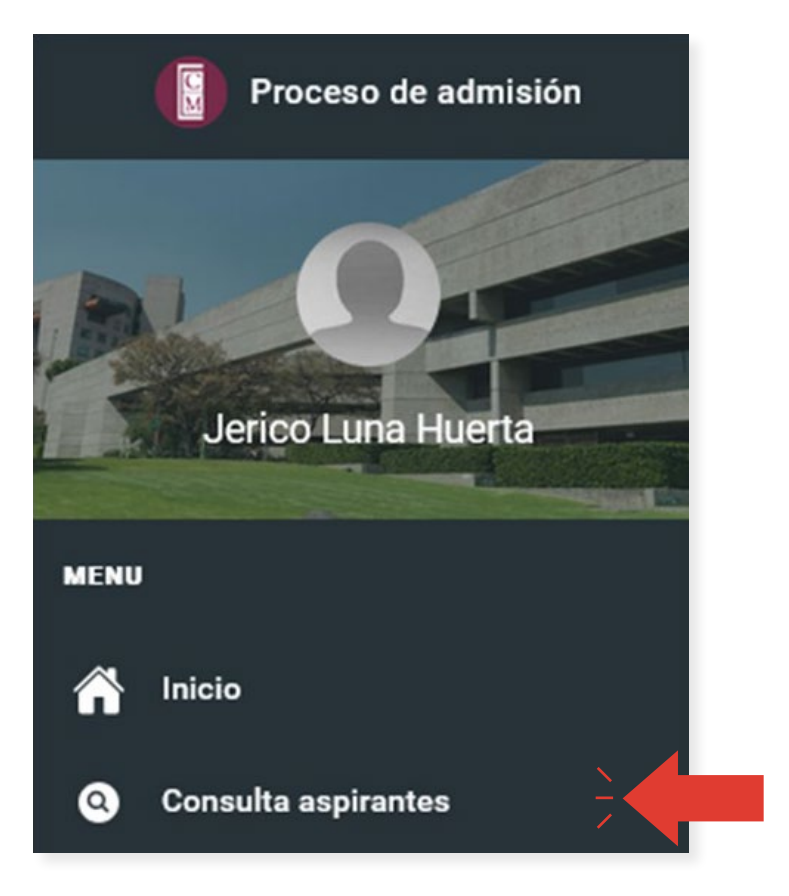

Al seleccionar la opción se desplegará la siguiente pantalla donde podrá consultar las solicitudes de todos los aspirantes por convocatoria.

| CONSULTA GENERAL             | RECORDATORIO D                 | E CIERRE DE CONVOCATORIA             |               |                |                             |                   |                      |
|------------------------------|--------------------------------|--------------------------------------|---------------|----------------|-----------------------------|-------------------|----------------------|
|                              |                                |                                      |               |                |                             |                   |                      |
|                              | Selecciona una<br>convocatoria | Selecciona una opc                   | ción.         |                | •                           |                   |                      |
| Total de solicitudes: 0      |                                | Cerradas:                            | 0             |                | Abiertas: 0                 |                   |                      |
| Folio Nombre Primer apellido | Segundo apellido               | Fecha de terminación de la solicitud | Ver solicitud | Ver documentos | Ver cartas de recomendación | Liberar solicitud | Descargar expediente |
| Sin solicitudes              |                                |                                      |               |                |                             |                   |                      |

### Seleccionar convocatoria

Seleccione la opción deseada en la lista desplegable

| nsultar convocatorias                                    |                                           |                                                      |
|----------------------------------------------------------|-------------------------------------------|------------------------------------------------------|
| CONSULTA GENERAL 🛛 🔤 RECORDATORIO DE CIERRE              | DE CONVOCATORIA                           |                                                      |
| Selecciona una<br>convocatoria                           |                                           |                                                      |
| Total de solicitudes: 0                                  | Maestría en Estudios de Género 2020-2022  | Abiertas: 0                                          |
| Folio Nombre Primer apellido Segundo apellido Fecha de t | Maestría en Estudios de Género 2022-2024  | recomendación Liberar solicitud Descargar expediente |
| Sin solicitudes                                          | Maestría en Estudios de Género 2024-2026  |                                                      |
|                                                          | Doctorado en Estudios de Género 2025-2029 |                                                      |

Una vez seleccionada la opción se mostrará la lista de aspirantes de la convocatoria y la información relacionada a cada solicitud de admisión

| sultar convocat         | orias                          |                        |                                            |                           |                   |                                |                      |                         |
|-------------------------|--------------------------------|------------------------|--------------------------------------------|---------------------------|-------------------|--------------------------------|----------------------|-------------------------|
| CONSULTA GENERAL        | RECORDATORIO DE                | CIERRE DE CONVOCATORIA |                                            |                           |                   |                                |                      |                         |
|                         | Selecciona una<br>convocatoria | Doctorado en E         | studios de Género 2025-                    | 2029                      | •                 |                                |                      |                         |
| íotal de solicitudes: 8 |                                | Cerrad                 | as: 0                                      |                           | Abierta           | as: 8                          |                      |                         |
| Folio Nombre            | Primer apellido                | Segundo apellido       | Fecha de<br>terminación de la<br>solicitud | Ver <del>s</del> olicitud | Ver<br>documentos | Ver cartas de<br>recomendación | Liberar<br>solicitud | Descargar<br>expediente |
| 16587                   |                                |                        |                                            | <b>±</b>                  | 0                 | D                              | ٩                    | 0                       |
| 16589                   |                                |                        |                                            | <u>+</u>                  | •                 | Ø                              | ٩                    | 0                       |
| 16588                   |                                |                        |                                            | <u>+</u>                  | •                 | D                              | ٩                    | 0                       |
| 16570                   |                                |                        |                                            | ÷                         | •                 | D                              | ٩                    | Ô                       |
| 16579                   |                                |                        |                                            | <u>+</u>                  | 0                 | D                              | ٩                    | Ô                       |

#### Estatus de solicitudes

La lista de solicitudes está dividida en dos partes:

- Solicitudes cerradas.
- Solicitudes abiertas.

Para conocer el total de cada una de estas diríjase a la parte superior de la lista donde se indica el total de las solicitudes, las cerradas y las abiertas.

|          |                 | Selecciona una convocatoria | Maestría en Est  | tudios de Género 2024-21       | 026           | •          |               |           |            |
|----------|-----------------|-----------------------------|------------------|--------------------------------|---------------|------------|---------------|-----------|------------|
| Total de | solicitudes: 44 | 3                           | Cerrad           | as: 204<br>Fecha de            | 100 001.00    | Abierta    | ver cartas de | Liberar   | Descargar  |
| Folio    | Nombre          | Primer apellido             | Segundo apellido | terminación de la<br>solicitud | Ver solicitud | documentos | recomendación | solicitud | expediente |
| 15156    |                 |                             |                  | 2023-11-29<br>23:26:41         | <u>+</u>      | 0          | D             | ٩         | 0          |
| 14600    |                 |                             |                  | 2023-11-29<br>04:53:19         | <u>+</u>      | 0          | D             | ٩         | 0          |
| 15126    |                 |                             |                  | 2023-11-29<br>05:40:03         | <u>+</u>      | •          | D             | ٩         | 0          |
| 14738    |                 |                             |                  | 2023-11-14<br>17:21:31         | <u>+</u>      | 0          | Þ             | ٩         | 0          |
| 14772    |                 |                             |                  | 2023-11-23<br>21:27:43         | <u>+</u>      | •          | D             | ٩         | 0          |
| 15073    |                 |                             |                  | 2023-11-28<br>14:06:41         | <u>+</u>      | 0          | D             | ٩         | ٥          |

Además, las solicitudes están ordenadas en dos grupos de manera alfabética por el primer apellido, en el primer grupo están las solicitudes cerradas y se pueden diferenciar porque estas cuentan con información en la columna de nombre **"Fecha de terminación de la solicitud"**. En el segundo grupo están las solicitudes abiertas.

| 14903   | 2023-11-21<br>21:47:23 | ±        | 0        | D     | ٩ | ٥ |
|---------|------------------------|----------|----------|-------|---|---|
| 14557   | 2023-11-22<br>10:52:14 | Solicitu | des cerr | adas  | ٩ | 0 |
| 15218   | 2023-11-30<br>08:33:29 | <u>+</u> | 0        | Þ     | ٩ | 0 |
| 15062   |                        | <u>+</u> | 0        | Þ     | ٩ | 0 |
| 14339   |                        | Solicitu | des abie | ertas | ٩ | 0 |
| 15148 , |                        | <u>+</u> | 0        | D     | ٩ | 0 |

#### Descargar solicitud de admisión

Para visualizar la solicitud de un aspirante, presione el botón correspondiente a la columna de nombre **"Ver solicitud"**.

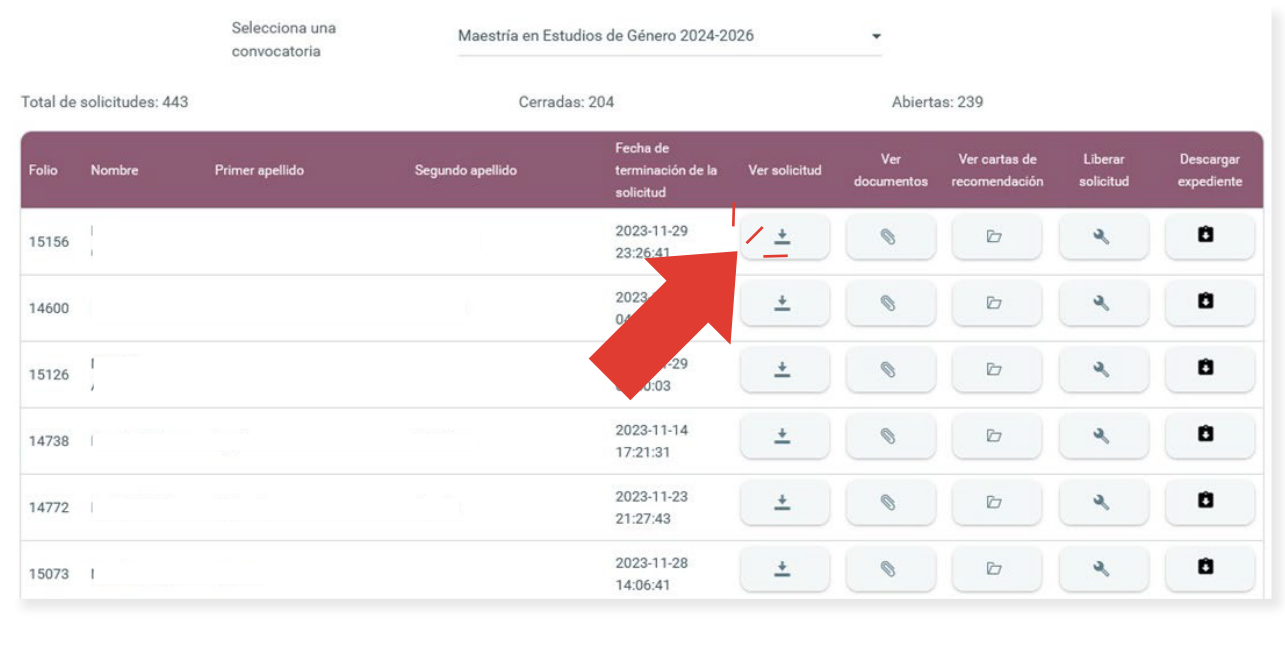

"Al presionar el botón se mostrará la solicitud en formato PDF".

Se desplegará la siguiente pantalla con la solicitud de admisión electrónica, seleccione la siguiente opción para descargar la solicitud.

| C EL COLEGIO        | Solicitud de admisión<br>Maestría en Estudios de Género |                  |
|---------------------|---------------------------------------------------------|------------------|
| M DE MÉXICO         | Promoción: 2024-2026                                    | Folio: 15156     |
|                     | Datos generales                                         |                  |
| Nombre              | Primer apellido                                         | Segundo apellido |
| Género              |                                                         |                  |
|                     | Fecha y lugar de nacimiento                             |                  |
| Fecha de nacimiento |                                                         |                  |
|                     |                                                         |                  |

Se mostrará el siguiente cuadro de diálogo, seleccione la opción "Guardar archivo" y presiona el botón "Aceptar".

|              | Promoción:                                                | 2020-2022                                |                     |
|--------------|-----------------------------------------------------------|------------------------------------------|---------------------|
| Abriendo 1   | 7112020_184858.pdf                                        |                                          | ×                   |
| Ha elegido   | abrir:                                                    |                                          |                     |
| 171          | 12020_184858.pdf                                          |                                          |                     |
| Ca el cu     | al es un: Formato de do                                   | cumento portátil (PDF) (57.0 Kl          | B)                  |
| mb de: I     | https://procesoadmision                                   | .colmex.mx                               |                     |
| nei ¿Qué deb | ería hacer Firefox con e<br>ir c <u>o</u> n Adobe Acrobat | este archivo?<br>DC (predeterminada)     | ~                   |
| G <u>u</u> a | rdar archivo                                              |                                          |                     |
| feb          | etir est <u>a</u> decisión de aho                         | ra en adelante para este tipo<br>Aceptar | chivos.<br>Cancelar |
|              |                                                           |                                          |                     |

#### Documentos de la solicitud

Para visualizar los documentos de un aspirante, presione el botón correspondiente a la columna de nombre **"Ver documentos"**.

|         |                  | Selecciona una convocatoria | Maestría en Est  | tudios de Género 2024-20                   | 026           | •                 |                                |                      |                         |  |
|---------|------------------|-----------------------------|------------------|--------------------------------------------|---------------|-------------------|--------------------------------|----------------------|-------------------------|--|
| otal de | solicitudes: 443 |                             | Cerrad           | las: 204                                   | : 204 Abierta |                   |                                | as: 239              |                         |  |
| Folio   | Nombre           | Primer apellido             | Segundo apellido | Fecha de<br>terminación de la<br>solicitud | Ver solicitud | Ver<br>documentos | Ver cartas de<br>recomendación | Liberar<br>solicitud | Descargar<br>expediente |  |
| 15156   |                  |                             |                  | 2023-11-29<br>23:26:41                     | <u>+</u>      | •                 | D                              | ٩                    | Ô                       |  |
| 14600   |                  |                             |                  | 2023-11-29<br>04:53:19                     | <u>+</u>      | •                 |                                | ٩                    | Û                       |  |
| 15126   |                  |                             |                  | 2023-11-29<br>05:40:03                     | <u>+</u>      | 6                 |                                | ٩                    | Û                       |  |
| 14738   |                  |                             |                  | 2023-11-14<br>17:21:31                     | <u>+</u>      | 0                 | D                              | ٩                    | Û                       |  |
| 14772   |                  |                             |                  | 2023-11-23<br>21:27:43                     | <u>+</u>      | 0                 | D                              | ٩                    | Ô                       |  |
| 15073   |                  |                             |                  | 2023-11-28<br>14:06:41                     | *             | 0                 | D                              | ٩                    | Û                       |  |
| 14271   | 1                |                             |                  | 2023-11-22<br>11:10:39                     | <u>+</u>      | 6                 | D                              | ٩                    | 0                       |  |
| 15089   | 1                |                             |                  | 2023-11-28<br>16:07:31                     | <u>+</u>      | 0                 | D                              | ٩                    | Û                       |  |

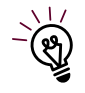

"En esta sección podrás ver los documentos que subió el aspirante en las secciones de Publicaciones, Becas Conacyt y Documentos". Se desplegará la siguiente pantalla en donde podrá ver la lista de documentos de la solicitud, así como las publicaciones e información de la beca, presione el enlace con el texto **"Ver Documento"**.

| Acta de nacimiento              | El document     | o está cargado.<br>Ito  |               |  |
|---------------------------------|-----------------|-------------------------|---------------|--|
| ítulo o Diploma                 | El document     | o está cargado.<br>Into |               |  |
| NE o Identificación<br>ficial   | El document     | o está cargado.<br>Into |               |  |
| Certificado de<br>alificaciones | El document     | o está cargado.<br>Ito  |               |  |
| Carta de motivos                | El document     | o está cargado.<br>Into |               |  |
| cv                              | El document     | o está cargado.<br>Into |               |  |
| Proyecto de investigación       | El document     | o está cargado.<br>Into |               |  |
| Publicaciones                   |                 |                         |               |  |
| Autor<br>Sin publicaciones      | Titulo          |                         | Archiva       |  |
| Beca Conacyt                    |                 |                         |               |  |
| Nivel de estudios.              | inicio Vigencia | Fin Vigencie            | Archivo       |  |
| Maestria                        | 2018-09-01      | 2020-08-01              | Sin documento |  |

#### Cartas de recomendación

Para visualizar las cartas de recomendación de un aspirante, presione el botón correspondiente a la columna de nombre **"Ver cartas de recomendación"**.

|         |                  | Selecciona una<br>convocatoria | Maestria en Est  | tudios de Género 2024-21                   | 026           | -                 |                                |                      |                         |
|---------|------------------|--------------------------------|------------------|--------------------------------------------|---------------|-------------------|--------------------------------|----------------------|-------------------------|
| otal de | solicitudes: 443 |                                | Cerradas: 204    |                                            |               | Abiertas: 239     |                                |                      |                         |
| Folio   | Nombre           | Primer apellido                | Segundo apellido | Fecha de<br>terminación de la<br>solicitud | Ver solicitud | Ver<br>documentos | Ver cartas de<br>recomendación | Liberar<br>solicitud | Descargar<br>expediente |
| 15156   |                  |                                |                  | 2023-11-29<br>23:26:41                     | <u>+</u>      | 0                 | 10                             | ٩                    | 0                       |
| 14600   |                  |                                |                  | 2023-11-29<br>04:53:19                     | <u>+</u>      |                   | B                              | ٩                    | •                       |
| 15126   |                  |                                |                  | 2023-11-29<br>05:40:03                     | ±             |                   | Ð                              | ٩                    | Ô                       |
| 14738   |                  |                                |                  | 2023-11-14<br>17:21:31                     | <u>+</u>      | •                 | D                              | ٩                    | 0                       |

Se mostrará la siguiente pantalla con la información correspondiente a cada carta de recomendación, presione sobre el registro del que desea desplegar la información.

| Nombre |                       | Institución                                                                   | Teléfono | Correo Electrónico                                                                                               |
|--------|-----------------------|-------------------------------------------------------------------------------|----------|----------------------------------------------------------------------------------------------------|
|        | - / Doctoral          | Centros de Estudios de<br>Opinión y Análisis de la<br>Universidad Veracruzana | l-mark   | la serie de la serie de la serie de la serie de la serie de la serie de la serie de la serie de la serie de la s |
|        | Docente universitario | Universidad de Xalana                                                         |          |                                                                                                    |

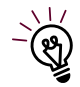

"Solo se desplegará información si el referente ya proporcionó su carta de recomendación".

|                                       | Investigadora con<br>Doctoral | Centros de Estudios de<br>Opinión y Análisis de la<br>Universidad Veracruzana |                |                        |      |
|---------------------------------------|-------------------------------|-------------------------------------------------------------------------------|----------------|------------------------|------|
|                                       |                               |                                                                               |                |                        |      |
|                                       | Docente universitario         | Universidad de Xalapa                                                         |                |                        |      |
| 3. Si el aspirante fue si<br>su grupo | u estudiante, favor de        | indicar qué calificación o                                                    | obtuvo en su c | urso y qué lugar ocupo | ó er |
| 10                                    |                               |                                                                               |                |                        |      |
|                                       | o el aspirante reúne la       | s conocimientos y habili                                                      | idades requeri | das para ingresar a un |      |

#### Liberar solicitud de admisión

Para liberar la solicitud de un aspirante, presione el botón correspondiente a la columna de nombre **"Liberar solicitud"**.

|         |                  | Selecciona una<br>convocatoria | Maestría en Est  | udios de Género 2024-20                    | 026           | •                 |                                |                      |    |  |  |
|---------|------------------|--------------------------------|------------------|--------------------------------------------|---------------|-------------------|--------------------------------|----------------------|----|--|--|
| otal de | solicitudes: 443 |                                | Cerradas: 204    |                                            |               | Abiertas: 239     |                                |                      |    |  |  |
| olio    | Nombre           | Primer apellido                | Segundo apellido | Fecha de<br>terminación de la<br>solicitud | Ver solicitud | Ver<br>documentos | Ver cartas de<br>recomendación | Liberar<br>solicitud | af |  |  |
| 5156    |                  |                                |                  | 2023-11-29<br>23:26:41                     | <u>+</u>      | 6                 | D                              | 4                    | Û  |  |  |
| 4600    |                  |                                |                  | 2023-11-29<br>04:53:19                     | <u>+</u>      | 0                 | Þ                              | ٩                    | Ô  |  |  |
| 5126    |                  |                                |                  | 2023-11-29<br>05:40:03                     | <u>+</u>      | •                 | Þ                              | ٩                    | 0  |  |  |
| \$738   |                  |                                |                  | 2023-11-14<br>17:21:31                     | +             | •                 | D                              | ٩                    | 0  |  |  |
| \$772   |                  |                                |                  | 2023-11-23<br>21:27:43                     | *             | •                 | D                              | ٩                    | Ô  |  |  |
| 5073    |                  |                                |                  | 2023-11-28<br>14:06:41                     | *             | 0                 | D                              | ٩                    | Ô  |  |  |

Se desplegará el siguiente cuadro de diálogo, confirme la acción al presionar el botón "Si".

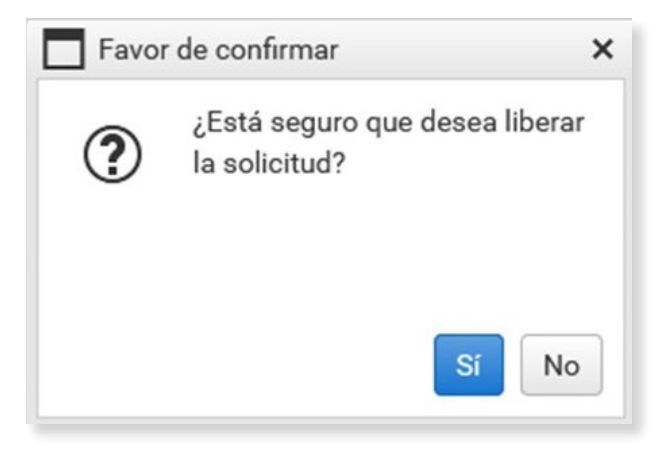

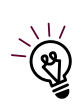

"Al hacer esta acción, le llegará un correo electrónico al aspirante avisando que se ha liberado su solicitud. El aspirante debe terminar nuevamente la solicitud para ser considerado en la selección de aspirantes".

#### Descargar expediente de aspirante

Para descargar el expediente de un aspirante, presione el botón correspondiente a la columna de nombre **"Descargar expediente"**.

|         |                  | Selecciona una convocatoria | Maestría en Est  | udios de Género 2024-20                    | 026           | •                 |                                |                      |                         |
|---------|------------------|-----------------------------|------------------|--------------------------------------------|---------------|-------------------|--------------------------------|----------------------|-------------------------|
| otal de | solicitudes: 443 |                             | Cerradas: 204    |                                            |               | Abierta           | as: 239                        |                      |                         |
| Folio   | Nombre           | Primer apellido             | Segundo apellido | Fecha de<br>terminación de la<br>solicitud | Ver solicitud | Ver<br>documentos | Ver cartas de<br>recomendación | Liberar<br>solicitud | Descargar<br>expediente |
| 15156   |                  |                             | 1                | 2023-11-29<br>23:26:41                     | *             | •                 | D                              | ٩                    | 0                       |
| 14600   |                  |                             |                  | 2023-11-29<br>04:53:19                     | ÷             | •                 | D                              |                      | 0                       |
| 15126   |                  |                             |                  | 2023-11-29<br>05:40:03                     | ±             | 0                 | D                              |                      | 0                       |
| 14738   |                  |                             |                  | 2023-11-14<br>17:21:31                     | ±             | 0                 | D                              | ٩                    | 0                       |
| 14772   |                  |                             |                  | 2023-11-23<br>21:27:43                     | ÷             | 0                 | D                              | ٩                    | 0                       |
| 15073   |                  |                             |                  | 2023-11-28<br>14:06:41                     | <u>+</u>      | 0                 | D                              | ٩                    | 0                       |

Se mostrará el siguiente cuadro de diálogo, seleccione la ruta donde lo va a guardar y presione el botón "Aceptar".

| $\leftarrow \rightarrow \checkmark \uparrow$ | ↓ > Descargas       |                                     | ~ C      | Buscar en De   | scargas 🔎          |
|----------------------------------------------|---------------------|-------------------------------------|----------|----------------|--------------------|
| Organizar 👻 Nu                               | ueva carpeta        |                                     |          |                | ≣ • (              |
| <ul> <li>OneDrive</li> </ul>                 |                     | Nombre                              | Fecha de | modificación   | Тіро               |
|                                              | I                   | Crystal Reports                     | 14/05/20 | 24 12:48 p. m. | Carpeta de archivo |
| E Escritorio                                 |                     | Office2019                          | 25/04/20 | 24 04:19 p. m. | Carpeta de archivo |
|                                              |                     | Adobe acceptat Pro 2020 for Windows | 25/04/20 | 24 04:18 p. m. | Carpeta de archivo |
|                                              |                     |                                     | 25/04/20 | 24 04:17 p. m. | Carpeta de archivo |
| Documentos                                   | *                   | > Nace mucho tiempo                 |          |                |                    |
| R Imágenes                                   | *                   |                                     |          |                | _                  |
| Nombre de archivo:                           | 15156_              |                                     |          |                |                    |
| Tipo:                                        | Compressed (zipped) | Folder                              |          |                |                    |
|                                              |                     |                                     |          | 1              |                    |

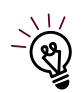

"Esta acción descarga en un documento comprimido **ZIP** todo el expediente del aspirante incluyendo la **solicitud en formato PDF, los documentos y las cartas de recomendación**".

#### Consulta general

Para ingresar a la consulta general presione el botón "Consulta general".

| onsultar convocato        | orias                       |                        |                                                         |                      |                                |                      |                         |
|---------------------------|-----------------------------|------------------------|---------------------------------------------------------|----------------------|--------------------------------|----------------------|-------------------------|
|                           | RECORDATORIO DE C           | CIERRE DE CONVOCATORIA |                                                         |                      |                                |                      |                         |
|                           | Selecciona una convocatoria | Maestría en Estu       | dios de Género 2024-2026                                | -                    |                                |                      |                         |
| Total de solicitudes: 443 |                             | Cerrada                | s: 204                                                  | Abierta              | s: 239                         |                      |                         |
| Folio Nombre              | Primer apellido             | Segundo apellido       | Fecha de<br>terminación de la Ver soliciti<br>solicitud | Ver<br>ud documentos | Ver cartas de<br>recomendación | Liberar<br>solicitud | Descargar<br>expediente |

En esta página se podrá obtener la información general de los aspirantes de una convocatoria, para esto debe seleccionar si es con solicitud terminada o no y seleccionar una convocatoria.

| otal de so | olicitudes: 204 | S<br>S<br>C | olicitud termin<br>elecciona una<br>onvocatoria | nada               | Maestría en Estr    | udios de Género | o 2024-2026         |      | ×        |            |                        |          |
|------------|-----------------|-------------|-------------------------------------------------|--------------------|---------------------|-----------------|---------------------|------|----------|------------|------------------------|----------|
| Folio      | Aspirante<br>ID | Foto        | Nombre                                          | Primer<br>Apellido | Segundo<br>Apellido | Genero          | Fecha<br>Nacimiento | Edad | Pais Nac | Estado Nac | Nacionalidad           | CUI      |
| 15156      | 14029           | Con<br>foto |                                                 |                    |                     |                 |                     |      |          |            |                        | AUA      |
| H 4        | 1 2 3           |             | ▶ Tamaño                                        | de la página:      | 100 -               |                 |                     |      |          | Página 1 ( | de 3, elementos 1 a 10 | 00 de 20 |

Para exportar la lista de aspirantes en formato Excel presione el botón "Exportar a Excel".

| Consulta general por co | nvocatoria                     |                                          |   |
|-------------------------|--------------------------------|------------------------------------------|---|
| EXPORTAR A EXCEL        |                                |                                          |   |
|                         | Solicitud terminada            | -                                        |   |
|                         | Selecciona una<br>convocatoria | Maestría en Estudios de Género 2024-2026 | • |

Se mostrará el siguiente cuadro de diálogo, seleccione la ruta donde lo va a guardar y presione el botón "Aceptar".

| $\leftrightarrow \rightarrow \checkmark \uparrow$ |                     |                                      | ~ C      | Buscar en De    | scargas      | م      |
|---------------------------------------------------|---------------------|--------------------------------------|----------|-----------------|--------------|--------|
| Organizar 🔻 Nue                                   | eva carpeta         |                                      |          |                 | ≣ •          | (      |
| > 🜰 OneDrive                                      |                     | Nombre<br>~ Al principio de este año | Fecha de | modificación    | Тіро         |        |
| Escritorio                                        | *                   | Crystal Reports                      | 14/05/20 | 24 12:48 p. m.  | Carpeta de a | rchive |
| J Descargas                                       |                     |                                      | 25/04/20 | 24 04:19 p. m.  | Carpeta de a | rchivo |
| Decumenter                                        | - /                 | Pro 2020 for Windows                 | 25/04/20 | 24 04:18 p. m.  | Carpeta de a | rchivo |
| Imágenes Música                                   | *                   | Software                             | 25/04/20 | 124 04:17 p. m. | Carpeta de a | rchivo |
| Videos                                            | *                   |                                      |          |                 |              |        |
| Nombre de archivo:                                | ConsultaGeneral_49  | 2024_18442                           |          |                 |              |        |
| Tipo:                                             | Microsoft Excel Wor | ksheet                               |          | 1               |              |        |

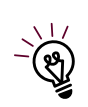

"Con esta acción obtendrá un documento en MS Excel del listado de los aspirantes con la información general de la solicitud de admisión. **Si necesita un reporte en particular, debe solicitarlo al departamento de sistemas**".

#### Recordatorio de cierre de convocatoria

Para enviar un correo electrónico de recordatorio de cierre de convocatoria a los aspirantes debe seleccionar una convocatoria y presionar el botón **"Recordatorio de cierre de convocatoria"**.

| onsultar convocato        | orias                       |                        |                                            |               |                   |                                |                      |                         |
|---------------------------|-----------------------------|------------------------|--------------------------------------------|---------------|-------------------|--------------------------------|----------------------|-------------------------|
| CONSULTA GENERAL          |                             | CIERRE DE CONVOCATORIA |                                            |               |                   |                                |                      |                         |
|                           | Selecciona una convocatoria | Maestría en Estud      | dios de Género 2024-20                     | 026           | $\geq$            |                                |                      |                         |
| Total de solicitudes: 443 |                             | Cerradas               | s: 204                                     |               | Abierta           | as: 239                        |                      |                         |
| Folio Nombre              | Primer apellido             | Segundo apellido       | Fecha de<br>terminación de la<br>solicitud | Ver solicitud | Ver<br>documentos | Ver cartas de<br>recomendación | Liberar<br>solicitud | Descargar<br>expediente |

Se desplegará el siguiente cuadro de diálogo, confirme la acción al presionar el botón "Si".

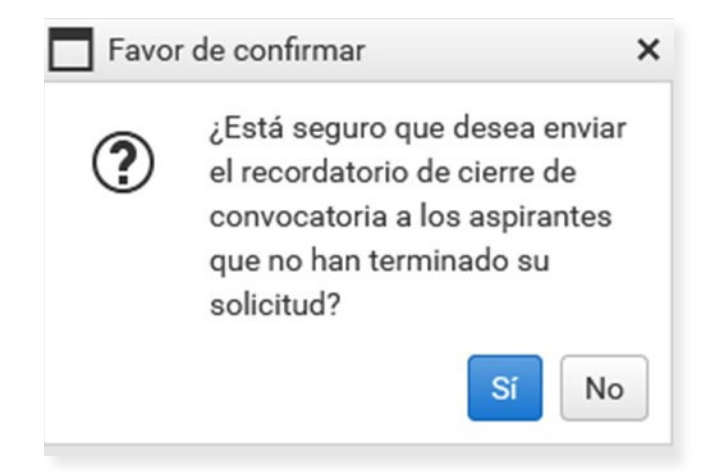

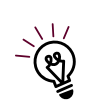

"Con esta acción se enviará un correo electrónico a los aspirantes recordándoles la fecha de cierre de la convocatoria. Sólo se enviará el correo a los aspirantes que tengan su solicitud abierta".

### **Registrar documentos**

Diríjase al menú y seleccione la opción "Registrar documentos".

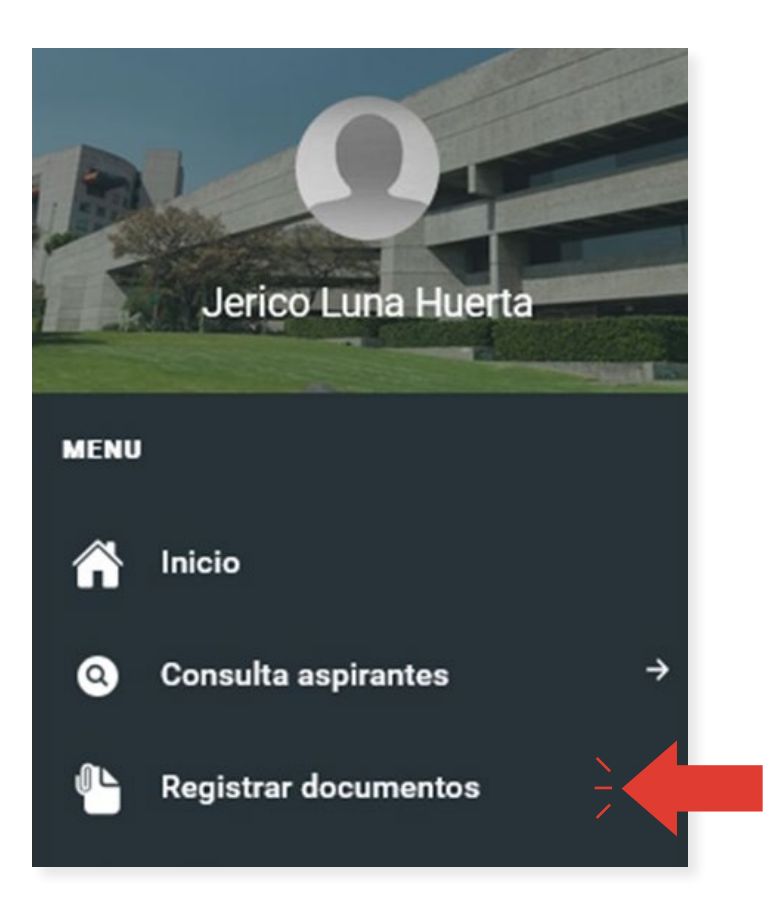

Al haber seleccionado la opción se desplegará la siguiente pantalla donde podrá registrar o agregar documentos a la sección de **"Documentos"** en la solicitud de admisión. Para hacer esto debe seleccionar una convocatoria.

| istro de documentos                       |  |
|-------------------------------------------|--|
| Selecciona una convocatoria *             |  |
| Selecciona una convocatoria               |  |
| 1                                         |  |
| Maestría en Estudios de Género 2020-2022  |  |
| Maestría en Estudios de Género 2022-2024  |  |
| Maestría en Estudios de Género 2024-2026  |  |
| Doctorado en Estudios de Género 2025-2029 |  |

Una vez seleccionado una convocatoria se desplegará un listado de los documentos registrados. Para agregar un documento presione el botón **"Registrar documentos +"** y llene los campos de **"Nombre de documento"**, que es un nombre que identifica al documento, y el campo **"Descripción de documento"**, que es la etiqueta que tendrá el campo en la sección que verá el aspirante. Para guardar la información debe presionar el botón **"Guardar"**.

Puede agregar los campos que sean necesarios para la convocatoria.

| Maestría en Estudios d | e Género 2024-2026                                 | ,              |
|------------------------|----------------------------------------------------|----------------|
| Nombre de documento ª  |                                                    |                |
|                        |                                                    |                |
| Descripción de documer | nto (Texto de como se va mostrar en la solicitud d | de admisión) * |
| escripción de documer  | nto (Texto de como se va mostrar en la solicitud o | de admisión) * |
| escripción de documer  | nto (Texto de como se va mostrar en la solicitud e | de admisión) * |

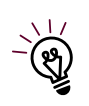

"Estos documentos adicionales que van a subir los aspirantes deben cumplir con los mismos requisitos de los documentos básicos de la solicitud, esto es, deben ser en formato PDF y no medir más de 2 MB de tamaño".

## Selección de aspirantes

Diríjase al menú y seleccione la opción "Selección de aspirantes".

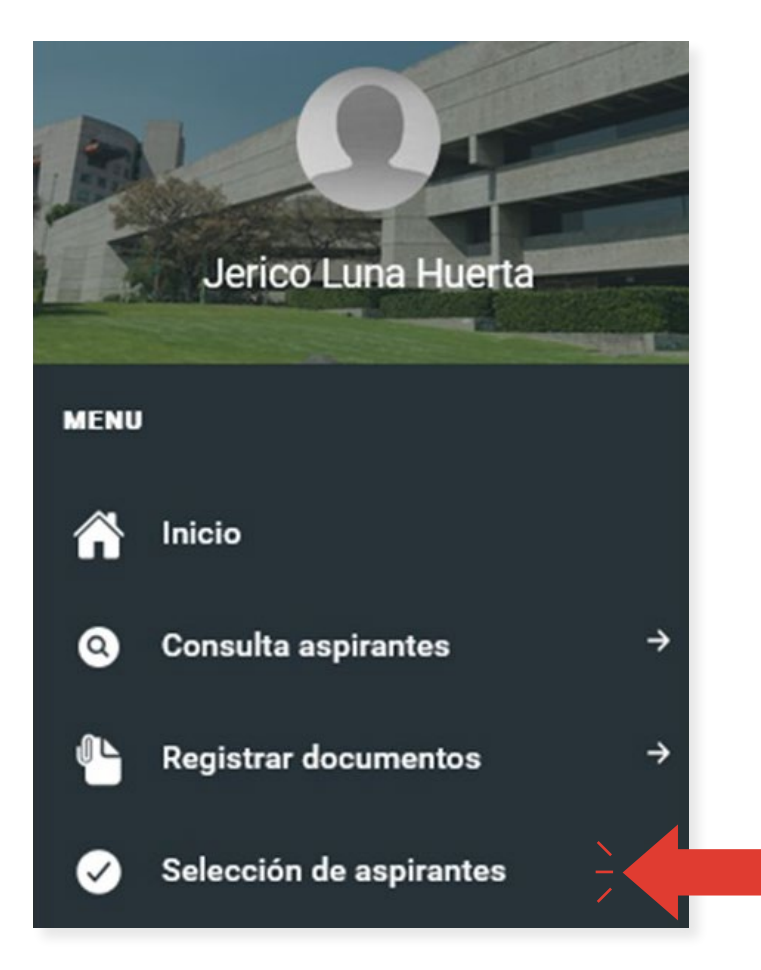

Al haber seleccionado la opción se desplegará la siguiente pantalla donde podrá consultar y aprobar a los aspirantes de la convocatoria seleccionada.

| ección de asp                            | irantes                               |             |             |        |      |      |  |
|------------------------------------------|---------------------------------------|-------------|-------------|--------|------|------|--|
| Seleccione una conv<br>Selecciona una op | e una convocatoria<br>ona una opción. |             |             |        |      |      |  |
| Folio                                    | Email                                 | Ap. Paterno | Ap. Materno | Nombre | País | Edad |  |
| Sin Datos                                |                                       |             |             |        |      |      |  |
| ✓ ACEPTAR                                |                                       |             |             |        |      |      |  |
|                                          |                                       |             |             |        |      |      |  |

#### Seleccionar convocatoria

Seleccione la convocatoria en el menú desplegable.

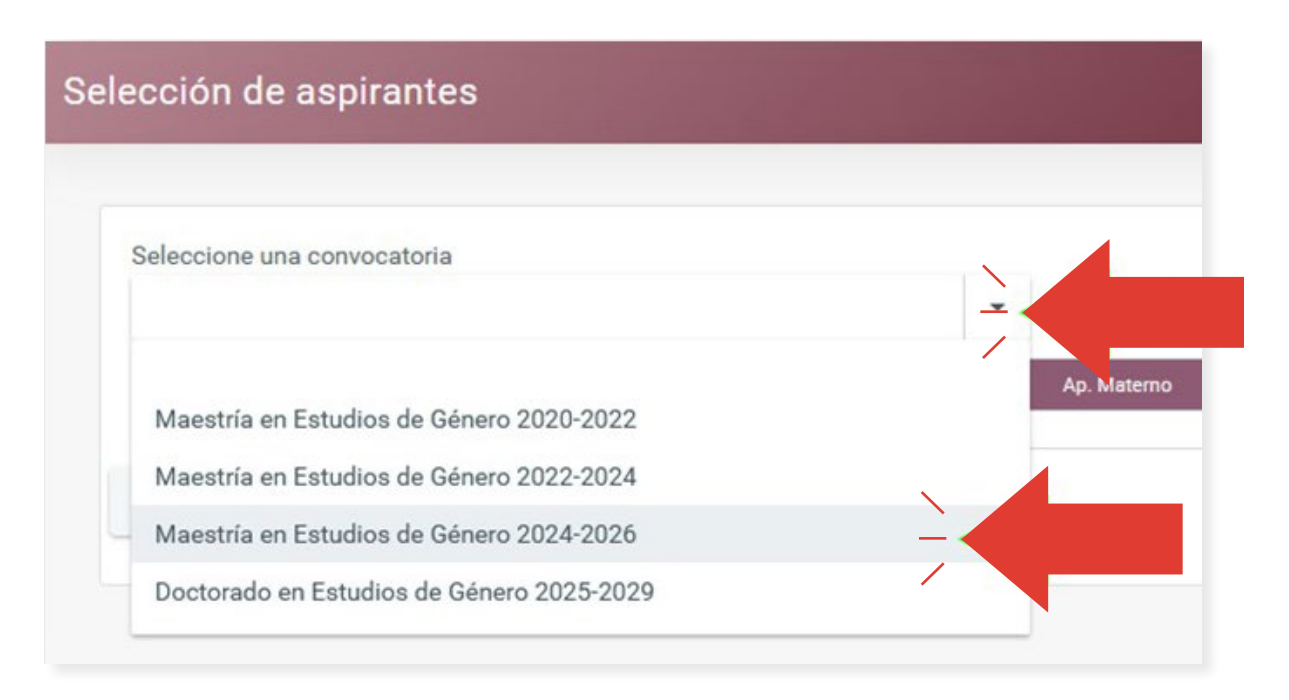

Una vez seleccionada la opción se mostrará la lista de aspirantes de la convocatoria.

| Seleccione<br>Maestría | una convoc<br>en Estudios | atoria<br>de Género 2024-2026 | -           |             |        |      |      |
|------------------------|---------------------------|-------------------------------|-------------|-------------|--------|------|------|
|                        | Folio                     | Email                         | Ap. Paterno | Ap. Materno | Nombre | Pais | Edad |
|                        | 15156                     |                               |             |             |        |      |      |
|                        | 15126                     |                               |             |             |        |      |      |
|                        | 14738                     |                               |             |             |        |      |      |
|                        | 14772                     |                               |             |             |        |      |      |
|                        | 15073                     |                               |             |             |        |      |      |
|                        | 15089                     |                               |             |             |        |      |      |
|                        | 14808                     |                               |             |             |        |      |      |
|                        | 15071                     |                               |             |             |        |      |      |
|                        | 14847                     |                               |             |             |        |      |      |
|                        | 15280                     |                               |             |             |        |      |      |
|                        | 14561                     |                               |             |             |        |      |      |

#### **Confirmar aspirantes**

Presione el botón de selección en la lista de aspirantes, ubicado en la parte izquierda de cada registro de la lista.

| ección (               | de aspira                      | Intes                         |             |
|------------------------|--------------------------------|-------------------------------|-------------|
| Seleccione<br>Maestría | e una convoca<br>a en Estudios | itoria<br>de Género 2024-2026 |             |
|                        | Folio                          | Email                         | Ap. Paterno |
|                        | 15156                          |                               |             |
|                        | 15126                          |                               | 5           |
|                        | 738                            |                               |             |
|                        |                                |                               |             |
|                        | 15073                          |                               |             |

Presione el botón de "Aceptar" ubicado en la parte inferior izquierda de la pantalla.

|          | 14560 |  |  | - |
|----------|-------|--|--|---|
| -        |       |  |  |   |
|          | 14376 |  |  |   |
|          |       |  |  |   |
|          | 15143 |  |  |   |
|          | 14383 |  |  |   |
|          | 14645 |  |  |   |
|          |       |  |  |   |
|          | 14297 |  |  |   |
|          |       |  |  |   |
| D        | 15147 |  |  |   |
|          |       |  |  |   |
| m        | 14903 |  |  |   |
| <u> </u> | 14700 |  |  |   |
| m        | 14557 |  |  |   |
|          | 14337 |  |  |   |
| D        | 15218 |  |  |   |
| _        | 13210 |  |  |   |

Se mostrará el siguiente mensaje, presione el botón de **"Aceptar"** para confirmar la selección de los aspirantes.

| Está s | egura/o de que son los a | spirantes aceptados? |             |        |
|--------|--------------------------|----------------------|-------------|--------|
| pirant | es Seleccionados: 2      |                      |             |        |
| olio   | Email                    | Ap. Paterno          | Ap. Materno | Nombre |
| 4376   |                          |                      |             |        |
| 4560   |                          |                      |             |        |
| +300   |                          |                      |             |        |

## **Cerrar Sesión**

Seleccione en la parte superior derecha de la pantalla la foto de perfil para desplegar el menú de usuario, posteriormente presione la opción **"Cerrar sesión"** para salir de forma segura del sistema.

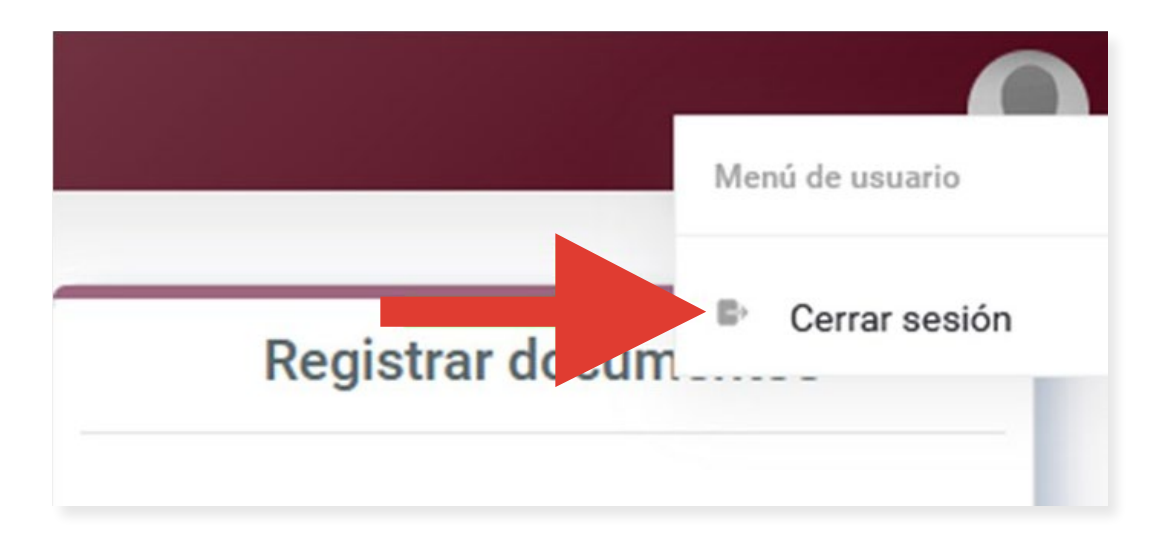

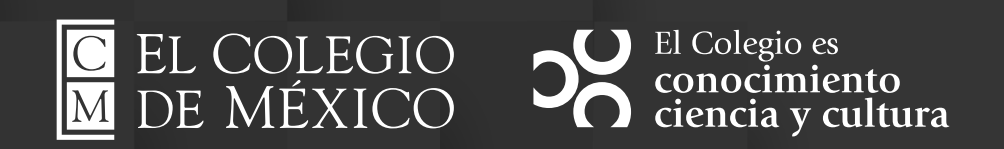